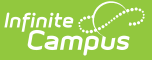

# **Washington Race Ethnicity**

Last Modified on 10/22/2022 9:44 am CDT

Federal Requirements | Race/Ethnicity Subcategories | Adding Race Data via the Race/Ethnicity Wizard | Race/Ethnicity Information in Ad hoc Reporting

#### **PATH:** Census > People > Demographics > Race/Ethnicity

The Federal government has adopted standards for defining racial and ethnic data to be used by the Department of Education. To address this mandate, Infinite Campus provides a Race/Ethnicity Wizard for users to enter race/ethnicity data for students and all persons, if necessary. See the following sections below for more information about understanding and using Washington localizations to the Race/Ethnicity wizard:

See the core Race/Ethnicity article for information on necessary tool rights, available Ad hoc fields, and guidance on adding records.

| Index               | Search <            | Student, Li                                  | nda                                        |              |               |            |             |            |                 |
|---------------------|---------------------|----------------------------------------------|--------------------------------------------|--------------|---------------|------------|-------------|------------|-----------------|
|                     |                     | Grade: FH #111                               | 1111111 DOB: 10/28                         | 1991 Gender: | F             |            |             |            |                 |
| Search Campus Too   | DIS                 | Credentials                                  | Overrides Fee                              | s ID Histo   | ry Person [   | Documents  | Schedule    | Payments   | Impact Aid      |
| System Admini       | istrator ^          | Demographics                                 | Identities H                               | louseholds   | Relationships | Enrollmen  | ts District | Employment | District Assign |
| Student Information | mation              | Save Dele                                    | te 🛛 🖨 Person Su                           | mmary Report | 🖨 Demogram    | phics Data |             |            |                 |
| ▼Census             |                     |                                              |                                            |              |               |            |             |            |                 |
| My Data             |                     | Personunf                                    | ormation                                   |              |               |            |             |            |                 |
| Staff Requ          | uest Processor      | Personning                                   | 45640                                      |              |               |            |             |            |                 |
| People              |                     | *Last Name                                   | *First Name                                | Middle Na    | me Suff       | fix        |             |            |                 |
| Househol            | lds                 | Student                                      | Linda                                      |              |               | •          |             | Uploa      | d Picture       |
| Addresse            | S                   | *Gender                                      | *Birth Date (Age: 26)                      | Soc Sec N    | umber         |            |             |            |                 |
| Portal Re           | quest Processor     | F: Female 💌                                  | 10/28/1991 🛗                               |              | -             |            |             |            |                 |
| Add Perso           | on                  | Race/Ethnicity                               |                                            |              |               |            |             | No Imao    | e Available     |
| Add Hous            | ehold               | *Is the individua                            | l Hispanic/Latino?                         |              |               |            |             | no mag     | 01110110010     |
| Add Addre           | ess                 | N: No 🔻                                      |                                            |              |               |            |             |            |                 |
| Staff Locator       |                     |                                              |                                            |              |               |            |             |            |                 |
| Census V            | Vizard              | Select Values                                |                                            |              |               |            |             |            |                 |
| ► Program           | m Participation     |                                              |                                            |              |               |            |             |            |                 |
| ► Tools             |                     | *Is the individual fr<br>(check all that app | rom one or more of these<br>by)            | races?       |               |            |             |            |                 |
| ► Reports           | 5                   | American Indi                                | an or Alaska Native                        |              |               |            |             |            |                 |
| Behavior            |                     | Asian                                        |                                            |              |               |            |             |            |                 |
| ▶ Health            |                     | Native Hawai                                 | an American<br>ian or Other Pacific Island | er           |               |            |             |            |                 |
| Attendance          |                     | White                                        |                                            |              |               |            |             |            |                 |
| Schedulina          |                     |                                              |                                            |              |               |            |             |            |                 |
| ▶ Fees              |                     | Race Subcatego                               | ry:                                        |              |               |            |             |            |                 |
| ▶ Grading & St      | Grading & Standards |                                              |                                            |              |               |            |             |            |                 |
| ▶ Medicaid          |                     |                                              |                                            |              |               |            |             |            |                 |
| ▶ Program Adm       | nin                 | *Race/Ethnicity D                            | etermination                               |              |               |            |             |            |                 |
| ► Ad Hoc Repo       | orting              | 1: Ethnicity report                          | rted by parent, guardian,                  | or student   | •             |            |             |            |                 |
| ► Transcripte       |                     | Birth Country                                |                                            |              |               |            |             |            |                 |
| ► Hear Comm         | unication           | birth Country                                |                                            |              | •             |            |             |            |                 |
| > User Commi        | unication           |                                              |                                            |              |               |            |             |            |                 |

## **Federal Requirements**

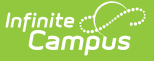

Educational institutions and other recipients of grants and contracts are required to collect and report racial and ethnic data. The following is a summary of the federal requirements:

• When collecting racial/ethnic data at the elementary and secondary school level, the identification of a student's race and ethnicity is to be primarily made by the parents/guardians of the student rather than the student.

When reporting data to the Department of Education, aggregated racial and ethnic data will be reported in the following seven (7) categories:

| Code | Racial Category                                    | Definition                                                                                                    |
|------|----------------------------------------------------|----------------------------------------------------------------------------------------------------|
| 1    | Hispanic/Latino                                    | A person of Cuban, Mexican, Puerto Rican, South Central American or<br>other Spanish culture or origin, regardless of race; and for persons<br>who are non-Hispanic/Latino only.                                                              |
| 2    | American<br>Indian or<br>Alaska Native             | A person having origins in any of the original peoples of North and<br>South America (including Central America), and who maintains a<br>tribal affiliation or community attachment.                                                          |
| 3    | Asian                                              | A person having origins in any of the original peoples of the Far East,<br>Southeast Asia or the Indian subcontinent including Cambodia, China,<br>India, Japan, Korea, Malaysia, Pakistan, the Philippine Islands,<br>Thailand, and Vietnam. |
| 4    | Black or<br>African<br>American                    | A person having origins in any of the black racial groups of Africa.                                                                                                    |
| 5    | Native<br>Hawaiian or<br>Other Pacific<br>Islander | A person having origins in any of the original peoples of Hawaii,<br>Guam, Samoa or other Pacific Islands.                                                                                                    |
| 6    | White                                              | A person having origins in any of the original peoples of Europe, the<br>Middle East or North Africa.                                                                                                    |

# **Race/Ethnicity Subcategories**

Along with identifying if a student is Hispanic/Latino as well as any other races, users can also define race and hispanic subcategories. This functionality allows users to better describe a student's race and provides more meaningful data within state reports.

| i oroon in                                                                                                    | iormation                                                                                                    |                |        |  |
|----------------------------------------------------------------------------------------------------|----------------------------------------------------------------------------------------------------|----------------|--------|--|
| PersonID                                                                                                    | 15610                                                                                                    |                |        |  |
| Last Name                                                                                                    | *First Name                                                                                                    | Middle Name    | Suffix |  |
| Student                                                                                                    | Linda                                                                                                    |                | •      |  |
| Gender                                                                                                    | *Birth Date (Age: 26)                                                                                                    | Soc Sec Number |        |  |
| F: Female 🔻                                                                                                    | 10/28/1991 🛗                                                                                                    |                |        |  |
| tace/Ethnicity                                                                                                    |                                                                                                    |                |        |  |
| *Is the individu                                                                                                    | al Hispanic/Latino?                                                                                                    |                |        |  |
| N: No 🔻                                                                                                    |                                                                                                    |                |        |  |
| Hispanic Subca                                                                                                    | itegory:                                                                                                    |                |        |  |
|                                                                                                    |                                                                                                    |                |        |  |
| Select Values                                                                                                    |                                                                                                    |                |        |  |
| Select Values                                                                                                    |                                                                                                    |                |        |  |
| Select Values                                                                                                    |                                                                                                    | 2              |        |  |
| Select Values                                                                                                    | from one or more of these rac                                                                                                    | ces?           |        |  |
| Select Values                                                                                                    | from one or more of these rac<br>ply)<br>dian or Alaska Native                                                                                                    | ces?           |        |  |
| Select Values                                                                                                    | from one or more of these rad<br>oply)<br>dian or Alaska Native                                                                                                    | ces?           |        |  |
| Select Values *Is the individual<br>(check all that ap American Individual Asian Black or Afr                                                           | from one or more of these rad<br>oply)<br>dian or Alaska Native<br>ican American                                                                                       | ces?           |        |  |
| Select Values  *Is the individual (check all that ap American In Asian Black or Afr Native Hawa                                                         | from one or more of these rad<br>pply)<br>dian or Alaska Native<br>ican American<br>aiian or Other Pacific Islander                                                    | ces?           |        |  |
| Select Values  Is the individual (check all that ap American In Asian Black or Afr Native Hawa White                                                    | from one or more of these rad<br>oply)<br>dian or Alaska Native<br>ican American<br>aiian or Other Pacific Islander                                                    | ces?           |        |  |
| Select Values  Is the individual (check all that ap American In Asian Black or Afr Native Hawa White Bace Subcated                                      | from one or more of these rad<br>oply)<br>dian or Alaska Native<br>ican American<br>alian or Other Pacific Islander                                                    | ces?           |        |  |
| Select Values  *Is the individual (check all that ap American In Asian Black or Afr Native Hawa White Race Subcateg                                     | from one or more of these rad<br>ply)<br>dian or Alaska Native<br>ican American<br>aiian or Other Pacific Islander<br>ory:                                             | bes?           |        |  |
| Select Values  *Is the individual (check all that ap American In Asian Black or Afr Native Hawa White Race Subcateg (* Other Ameri                      | from one or more of these rad<br>oply)<br>dian or Alaska Native<br>ican American<br>ailan or Other Pacific Islander<br>ory:<br>ican Indian (historic)                  | pes?           |        |  |
| Select Values *Is the individual (check all that ap American In Asian Black or Afr Native Hawa White Race Subcateg (x Other Ameri                       | from one or more of these rac<br>oply)<br>dian or Alaska Native<br>ican American<br>aiian or Other Pacific Islander<br>ory:<br>ican Indian (historic)                  | ces?           |        |  |
| Select Values  *Is the individual (check all that ap American In Asian Black or Afr Native Hawa White  Race Subcateg (x Other American) *Race/Ethnicity | from one or more of these rad<br>oply)<br>dian or Alaska Native<br>ican American<br>alian or Other Pacific Islander<br>ory:<br>ican Indian (historic)<br>Determination | ces?           |        |  |

# Adding Race Data via the Race/Ethnicity Wizard

A user can add race/ethnicity information on the Demographics or Identities tabs.

| Demographics                                                                                                    | Identities                                                                                 | Households       | Relationships | Enrollments | District | Employment | District As |
|----------------------------------------------------------------------------------------------------|--------------------------------------------------------------------------------------------|------------------|---------------|-------------|----------|------------|-------------|
| Save                                                                                                    | e 📄 Person                                                                                 | Summary Report   | 🖶 Demogra     | ohics Data  |          |            |             |
| Person Info                                                                                                    | rmation                                                                                    |                  |               |             |          |            |             |
| PersonID<br>*Last Name                                                                                                    | 11707<br>*First Name                                                                       | Middle Na        | me Suffix     |             |          |            |             |
| Student                                                                                                    | James                                                                                      |                  | · ·           |             |          | Upload P   | Picture     |
| *Gender                                                                                                    | Birth Date                                                                                 | Soc Sec M        | lumber        |             |          |            |             |
| M: Male 💌                                                                                                    |                                                                                            |                  |               |             |          |            |             |
| Race/Ethnicity                                                                                                    |                                                                                            |                  |               |             |          | No Image / | Available   |
| Is the individual H                                                                                                    | ispanic/Latino?                                                                            |                  |               |             |          | No maye /  | -valiable   |
| N: No ¥                                                                                                    |                                                                                            |                  |               |             |          |            |             |
| Hispanic Subcateg                                                                                                    | jory:                                                                                      |                  |               |             |          |            |             |
| Select Values                                                                                                    |                                                                                            |                  |               |             |          |            |             |
| Is the individual from<br>(check all that apply)<br>American India<br>Asian<br>Black or African<br>Native Hawaiia<br>White | n one or more of thes<br>/)<br>n or Alaska Native<br>n American<br>n or Other Pacific Isla | e races?<br>nder |               |             |          |            |             |
| Race Subcategory                                                                                                    | :                                                                                          |                  |               |             |          |            |             |
| × Russian                                                                                                    |                                                                                            |                  |               |             |          |            |             |
|                                                                                                    | ermination                                                                                 | . or student     | •             |             |          |            |             |
| Race/Ethnicity Det<br>1: Ethnicity reporte                                                                                 | d by parent, guardian                                                                      | ·                |               |             |          |            |             |
| Race/Ethnicity Det<br>1: Ethnicity reporte                                                                                 | d by parent, guardian                                                                      | ,                |               |             |          |            |             |

## Add a Race/Ethnicity Code from the Demographics Tab

- 1. In the Person Information editor, select the **Edit** link next to Race/Ethnicity.
- 2. Determine the answer to Is the individual Hispanic/Latino?
  - 1. If Y: Yes was selected, select an Hispanic Subcategory value.

Hispanic Subcategories dynamically populate the searchable multi-select dropdown list. If the student/legal guardian(s) has not been re-surveyed, select an option listed as (historic). If the student/guardian(s) has been re-surveyed, select only options that are not identified as (historic). This helps further define the student's hispanic/latino race and is used for state reporting purposes.

- 2. If *N: No* is chosen, at least one Race checkbox must be selected.
- 3. Determine the answer to Is the individual from one or more of these races? Select all

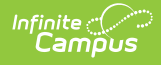

appropriate options. See the table of Racial Categories for reference.

4. Once a race has been selected, select a Race Subcategory.

Race Subcategories dynamically populate the searchable multi-select dropdown list based on race selection. If the student/legal guardian(s) has not been re-surveyed, select an option listed as (historic). If the student/guardian(s) has been re-surveyed, select only options that are not identified as (historic). This helps further define the student's race and is used for state reporting purposes.

- 5. Select the **Race/Ethnicity Determination** option. This identifies that either the student or legal guardian(s) has not been re-surveyed, or defines how the individual's race/ethnicity was defined at the time they were re-surveyed . Options are shown in the table below.
- 6. Click the **Save** icon when finished. Updated race/ethnicity information will be visible.

### **Race/Ethnicity Determination Options**

| Code | Description                                                 |
|------|-------------------------------------------------------------|
| 1    | Ethnicity reported by parent, guardian, or student          |
| 2    | Observed, Ethnicity not reported by parent/guardian/student |
| 3    | Student has not yet been resurveyed                         |

# **Race/Ethnicity Information in Ad hoc Reporting**

## **PATH:** Ad hoc Reporting > Filter Designer; Ad hoc Reporting > Report Designer

Related fields have been added to the tools within Ad hoc Reporting for race/ethnicity requirements. These fields are available in the Filter Designer and Report Designer.

| Filter Field      | Location in Ad Hoc                            | Definition                                                                                                    |
|-------------------|-----------------------------------------------|----------------------------------------------------------------------------------------------------|
| raceEthnicity     | Student > Demographics > raceEthnicity        | Race/ethnicity code of the<br>person. This ties to the state<br>dictated race code. This is not a<br>new option. |
| hispanicEthnicity | Student > Demographics ><br>hispanicEthnicity | Indicates person is considered to<br>be of Hispanic/Latino ethnicity.<br>This is not a new option.               |
| raceEthnicityFed  | Student > Demographics > raceEthnicityFed     | Federal race/ethnicity code. May<br>be different than the<br>raceEthnicity selection.                            |

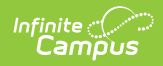

| Filter Field                    | Location in Ad Hoc                                  | Definition                                                                                                    |
|---------------------------------|-----------------------------------------------------|----------------------------------------------------------------------------------------------------|
| raceEthnicityDetermination      | Student > Demographics > raceEthnicityDetermination | Selection of how the individual<br>was determined to be the<br>selected race/ethnicity                                                              |
| Race Ethnicity<br>Subcategories | Student > Demographics ><br>WA Race Ethnicity       | This folder houses all of the<br>possible race ethnicity<br>subcategories that can be<br>selected on a student's<br>demographic/identity record(s). |